# РАБОЧАЯ ИНСТРУКЦИЯ

По формированию и использованию отчета

Отчет по коробкам Riol

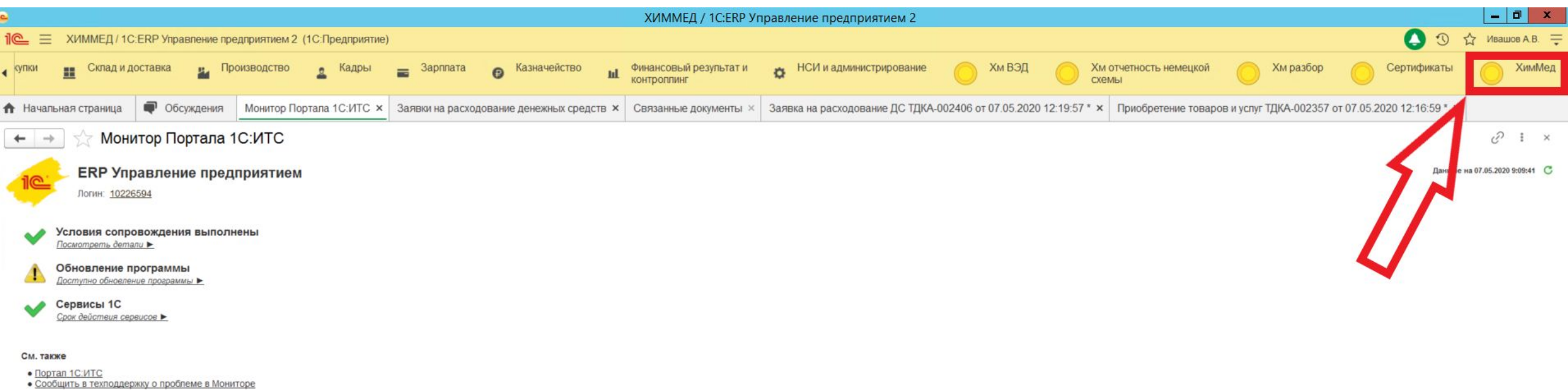

Для удобства и упрощения получения информации о состоянии и месте нахождения товара на складе Riol, был создан специальный отчет – «Отчет по коробкам Riol». Данный отчет доступен всем менеджерам. Для формирования отчета, необходимо зайти в раздел «ХимМед».

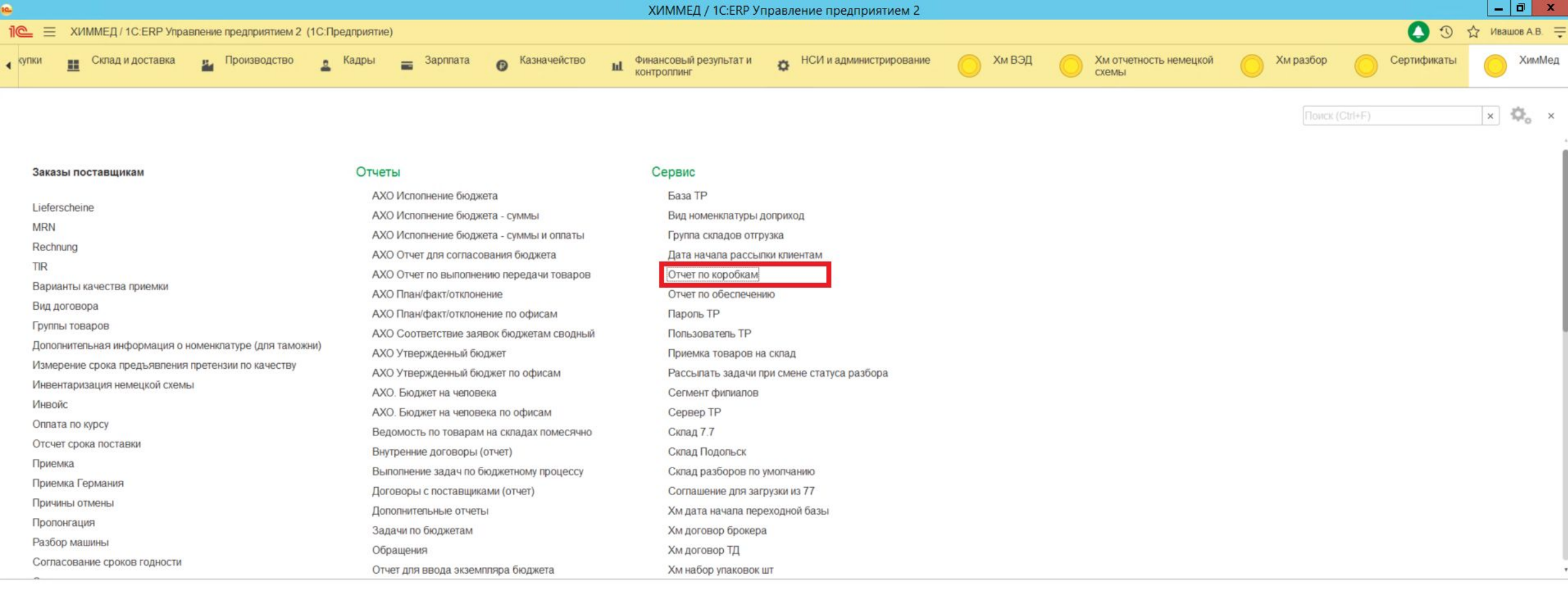

## Выбрать пункт меню «Отчет по коробкам»

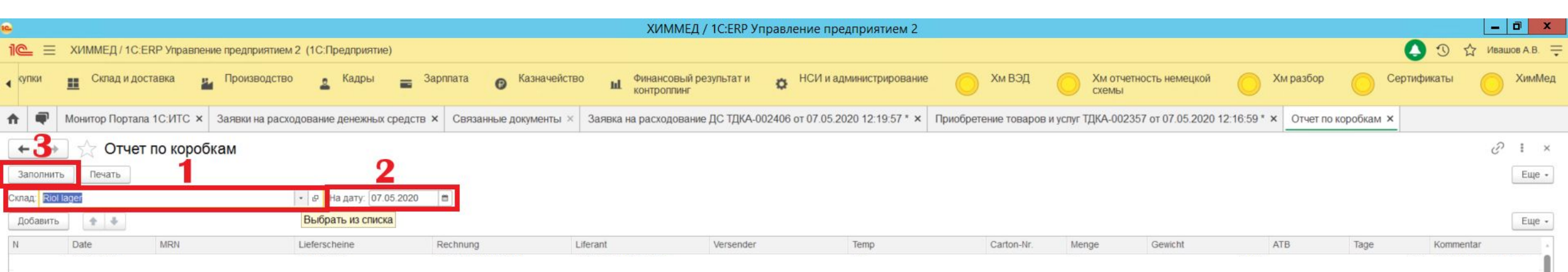

Для формирования отчета следует заполнить данные в следующей последовательности:

- 1. В поле склад, выбрать склад Riol Lager (по умолчанию заполнена).
- 2. Выбрать дату на которую проверяется наличие товара на складе.
- 3. Нажать кнопку заполнить.

|     |            |                                    |                          |                                           |                       | ХИММЕД /                     | / 1C:ERP Управление предприятием 2          |                              |                                 |              |                   |                               | _ 0 ×                            |  |
|-----|------------|------------------------------------|--------------------------|-------------------------------------------|-----------------------|------------------------------|---------------------------------------------|------------------------------|---------------------------------|--------------|-------------------|-------------------------------|----------------------------------|--|
| 10  | <u>≥</u> ≡ | ХИММЕД / 1C:ERF                    | <sup>&gt;</sup> Управлен | ие предприятием 2 (1С:Предприятие)        |                       |                              |                                             |                              |                                 |              |                   | (                             | 🕐 🖒 Ивашов А.В. 🗧                |  |
| • 9 | упки       | Склад и доста                      | вка 🖁                    | Производство 🙎 Кадры 🚍 Зар                | оплата 🕑 Казначейство | Финансовый ре<br>контроплинг | езультат и 🙇 НСИ и администрировании        | е 🚫 <sup>Хм ВЭД</sup> 🚫      | Хм отчетность немецкой<br>схемы | 0            | Хм разбор         | Серти                         | фикаты 🚫 ХимМед                  |  |
| A   | •          | Монитор Портала 1                  | с:итс ×                  | Заявки на расходование денежных средств × | Связанные документы × | Заявка на расходование       | е ДС ТДКА-002406 от 07.05.2020 12:19:57 * × | Приобретение товаров и успуг | ГДКА-002357 от 07.05.202        | 0 12:16:59 * | × Отчет по к      | оробкам ×                     |                                  |  |
|     | П<br>ТО    | Дата<br>рихода<br>вара на<br>склад |                          | Лист отгрузки                             | № Рехнунга            | Поставщи<br>к                |                                             | № короб<br>количес           | бки и Ве<br>ство                | ec           | Кол-<br>с мо<br>и | во дней<br>мента і<br>і комме | на складе<br>получения<br>нтарии |  |
| Ν   |            | Date                               | MRN                      | Lieferscheine                             | Rechnung L            | iferant                      | Versender Temp                              | Carton-Nr. Mer               | nge Gewicht                     |              | ATB               | Tage                          | Kommentar                        |  |

#### Отследить движение товара можно по признакам выведенным в шапке таблицы

#### - в разделе Kommentar заполняется краткое описание причин задержки отправки

|    | 20.11.2010   | LI 2010-219100/400000 | Rectifiung 2010-1124/0/400 | Application official           | R1                       | 4044       | 1 | 4,400   | 020 DAFA Inculationaliti 2 |
|----|--------------|-----------------------|----------------------------|--------------------------------|--------------------------|------------|---|---------|----------------------------|
| 1  | 11.12.2018   | Lf 82185411           | Rechnung 92062395          | Santa Cruz Biotechnology, Inc. | +4 °C                    | 5133       | 1 | 2,000   | 513 BAFA Diphtheria Toxi   |
| 1( | 01.04.2019   | Lf 1702607            | Rechnung 50556752          | LGC Standards GmbH             | RT,-20                   | 1215       | 2 | 0,400   | 402 ВАFA Частично преку    |
| 1  | 25.06.2019   | Lf LS19-015579        | Rechnung VRGG19-014115     | ABCR GmbH                      | RT                       | 1674       | 1 | 1,500   | 317 Груз уехал в 19 LKW    |
| 13 | 09.09.2019   | Lf 1802976            | Rechnung 50583161          | LGC Promochem                  | RT                       | 4587       | 1 | 0,200   | 241 BAFA Nonivamide        |
| 1: | 3 23.09.2019 | Lf 0042221085C        | Rechnung 103128066         | TCI Deutschland GmbH           | RT,+4                    | 4845-B5173 | 2 | 2,500   | 227 Остаток БАФА           |
| 14 | 14.10.2019   | Lf 0042235318C        | Rechnung 103128998         | TCI Deutschland GmbH           | -20 C+4 C                | 5131       | 4 | 24,000  | 206 Остаток БАФА           |
| 1  | 5 14.10.2019 | Lf 35190056           | Rechnung 35190056          | Riol Chemie GmbH               | RT                       | 5163       | 1 | 0,100   | 206 BAFA                   |
| 10 | 5 22.10.2019 | Lf 85944              | Rechnung 424282            | Strem Chemicals                | RT                       | 5331       | 1 | 1,800   | 198 Остаток БАФА           |
| 1  | 07.11.2019   | Lf 1848074            | Rechnung 50593876          | LGC Promochem                  | +4 °C                    | 5605       | 1 | 0,300   | 182 BAFA Nonivamide        |
| 18 | 3 11.11.2019 | Lf 1849774            | Rechnung 50594240          | LGC Promochem                  | ГРУЗ СБОРНЫЙ ! t°- разна | 5664       | 3 | 0,700   | 178 Остаток БАФА           |
| 19 | 21.11.2019   | Lf LS19-039389        | Rechnung VRGG19-035793     | ABCR GmbH                      | +4 °C                    | 5817       | 1 | 1,500   | 168 Остаток БАФА           |
| 20 | 15.01.2020   | Lf 13883867           | Rechnung 20201400032       | Labor Medizin Handel Zwicka    | RT                       | 162        | 1 | 18,000  | 113 Остаток БАФА           |
| 2  | 11.02.2020   | Lf 20202300081        | Rechnung 20202400095       | Labor Medizin Handel Zwicka    | RT                       | 540 (b 567 | 1 | 2,600   | 86 BAFA                    |
| 2  | 2 25.02.2020 | Lf 1917266            | Rechnung 50610002          | LGC Standards GmbH             | -80 C+4 C                | 758        | 3 | 1,000   | 72 BAFA                    |
| 23 | 3 24.03.2020 | Lf 1937485            | Rechnung 50614674          | LGC Standards GmbH             | RT,-20                   | 1195       | 2 | 1,500   | 44 Остаток Этанол          |
| 2  | 1 27.03.2020 | Lf 1939108            | Rechnung 50615115          | LGC Standards GmbH             | RT,-20                   | 1254       | 1 | 1,000   | 41 Остаток Этанол          |
| 2  | 5 31.03.2020 | Lf 13945516           | Rechnung 20203400229       | Labor Medizin Handel Zwicka    | RT                       | 1311,1398, | 1 | 69,000  | 37 остаток ВАГА            |
| 20 | 5 01.04.2020 | Lf 20203300197        | Rechnung 20203400226       | Labor Medizin Handel Zwicka    | RT,+4                    | 1327.1567  | 3 | 2,700   | 36 LKW 21                  |
| 2  | 03.04.2020   | Lf L2025303           |                            | membraPure GmbH                | RT                       | 884        | 1 | 2,500   | 34 LKW 19                  |
| 21 | 3 03.04.2020 | Lf 13950597           | Rechnung 20204400245       | Labor Medizin Handel Zwicka    | RT,+4                    | 1378       | 2 | 4,000   | 34 Сложности с оформл      |
| 29 | 03.04.2020   | Lf 13950582           | Rechnung 20204400244       | Labor Medizin Handel Zwicka    | RT                       | 1379       | 1 | 1,100   | 34 Prekursor               |
| 30 | 0 06.04.2020 | Lf DOC83057           | Rechnung 0000131603        | Greyhound Chromatography       | RT,+4                    | 1402,1731  | 3 | 0,600   | 31 LKW 21 BAFA 1 kor.0,    |
| 3  | 06.04.2020   | Lf 13952121           | Rechnung 20204400247       | Labor Medizin Handel Zwicka    | RT                       | 1417       | 1 | 8,300   | 31 Prekursor RU 20DE23     |
| 3  | 2 07.04.2020 | Lf 281786             | Rechnung 504982            | Reagecon Diagnostics Limited   | RT                       | 1427       | 1 | 3,000   | 30                         |
| 3  | 3 08.04.2020 | Lf 2232442694         | Rechnung 2261689438        | VWR International GmbH         | RT                       | 1451       | 2 | 500,000 | 29 Methanol 20DE232526     |
| 3  | 08.04.2020   | Lf 2232442708         | Rechnung 2261689438        | VWR International GmbH         | RT                       | 1451       | 1 | 200,000 | 29 Methanol 20DE232526     |
| 3  | 5 08.04.2020 | Lf SDO-101678         | Rechnung SDO-101678        | Seppic SA                      | RT                       | 1403       | 1 | 4,000   | 29 LKW 19                  |
| 36 | 5 09.04.2020 | Lf 282152             | Rechnung 505268            | Reagecon Diagnostics Limited   | RT                       | 1472       | 1 | 0,600   | 28                         |
| 3  | 14.04.2020   | Lf 160-2020           | Rechnung 160-2020          | MEGA S.r.I.                    | RT                       | 1493       | 1 | 0,900   | 23                         |

| <mark>e</mark>                                                                                     | ХИММ                                                                                 | ЕД / 1C:ERP Управление предприятием 2                |                                                      |                     | _ 0 ×                           |
|----------------------------------------------------------------------------------------------------|--------------------------------------------------------------------------------------|------------------------------------------------------|------------------------------------------------------|---------------------|---------------------------------|
| 1 🕒 🚊 ХИММЕД / 1С:ERP Управление предприятием 2 (1С:Предприятие                                    |                                                                                      |                                                      |                                                      |                     | 🜔 🕚 🏠 Ивашов А.В. 킂             |
| <ul> <li>купки          Склад и доставка      </li> <li>Мроизводство         Кадры     </li> </ul> | <ul> <li>Зарплата</li> <li>Казначейство</li> <li>Финансовь<br/>контроллин</li> </ul> | ий результат и 🗴 НСИ и администрирование 🌔           | Хм ВЭД О Хм отчетность немецкой схемы                | О Хм разбор         | Сертификаты 🚫 ХимМед            |
| ♠ Начальная страница ♥ Обсуждения Монитор Портала 1С:ИТС ×                                         | Заявки на расходование денежных средств × Заявка на                                  | расходование ДС ТДКА-002516 от 12.05.2020 17:00:16 * | × Заказ поставщику 2002640 от 07.05.2020 0:00:00 * × | Отчет по коробкам × |                                 |
| 🗲 🔶 📩 Отчет по коробкам                                                                            |                                                                                      |                                                      |                                                      |                     | €? I ×                          |
| Заполнить Печать                                                                                   |                                                                                      |                                                      |                                                      |                     | Еще -                           |
| Склад: Riol lager • 🖉 На дату: 13.0                                                                | 5.2020 m                                                                             |                                                      |                                                      |                     |                                 |
| Добавить 🔹 🔹                                                                                       |                                                                                      |                                                      |                                                      |                     | Еще -                           |
| N Date MRN Lieferscheine                                                                           | Rechnung                                                                             | Versender Temp                                       | Carton-Nr. Menge Gewicht                             | ATB Tage            | Kommentar                       |
| 1 22.05.2018 Lf 1488799                                                                            | Rechnung 50498091 B GC Standards GmbH                                                | RT                                                   | 1                                                    | 0,500               | 722 BAFA Iron Oxide Pigment Red |

### С помощью кнопки Moжно перейти в подразделы Lieferscheine и Rechnung

| 6 19.1  | 11.2018 | Lf 13607750           | Rechnung 201811400784    | Labor Medizin Handel Zwickau G | RT                      | 4757       | 3 | 11,500  | 541 BAFA Diethylamin 100ml 2 Stück |
|---------|---------|-----------------------|--------------------------|--------------------------------|-------------------------|------------|---|---------|------------------------------------|
| 7 20.   | 11.2018 | Lf 81727              | Rechnung 418866/418867   | Strem Chemicals                | RT                      | 4777,4853  | 2 | 0,900   | 540 BAFA 1808368 Hafnium 93-7      |
| 8 26.   | 11.2018 | Lf 2018-219158/468630 | Rechnung 2018-112478/468 | AppliChem GmbH                 | RT                      | 4844       | 1 | 4,400   | 534 BAFA Triethanolamin 2x1L       |
| 9 11.1  | 12.2018 | Lf 82185411           | Rechnung 92062395        | Santa Cruz Biotechnology, Inc. | +4 °C                   | 5133       | 1 | 2,000   | 519 BAFA Diphtheria Toxin 1x1      |
| 10 01.0 | 04.2019 | Lf 1702607            | Rechnung 50556752        | LGC Standards GmbH             | RT,-20                  | 1215       | 2 | 0,400   | 408 ВАҒА Частично прекурсор        |
| 11 25.0 | 06.2019 | Lf LS19-015579        | Rechnung VRGG19-014115   | ABCR GmbH                      | RT                      | 1674       | 1 | 1,500   | 323 Груз уехал в 19 LKW 2019 г.    |
| 12 09.0 | 09.2019 | Lf 1802976            | Rechnung 50583161        | LGC Promochem                  | RT                      | 4587       | 1 | 0,200   | 247 BAFA Nonivamide                |
| 13 23.0 | 09.2019 | Lf 0042221085C        | Rechnung 103128066       | TCI Deutschland GmbH           | RT,+4                   | 4845-B5173 | 2 | 2,500   | 233 Остаток БАФА                   |
| 14 14.  | 10.2019 | Lf 0042235318C        | Rechnung 103128998       | TCI Deutschland GmbH           | -20 C+4 C               | 5131       | 4 | 24,000  | 212 Остаток БАФА                   |
| 15 14.  | 10.2019 | Lf 35190056           | Rechnung 35190056        | Riol Chemie GmbH               | RT                      | 5163       | 1 | 0,100   | 212 BAFA                           |
| 16 22   | 10.2019 | Lf 85944              | Rechnung 424282          | Strem Chemicals                | RT                      | 5331       | 1 | 1,800   | 204 Остаток БАФА                   |
| 17 07.  | 11.2019 | Lf 1848074            | Rechnung 50593876        | LGC Promochem                  | +4 °C                   | 5605       | 1 | 0,300   | 188 BAFA Nonivamide                |
| 18 11.1 | 11.2019 | Lf 1849774            | Rechnung 50594240        | LGC Promochem                  | ГРУЗ СБОРНЫЙ ! t°- разн | 5664       | 3 | 0,700   | 184 Остаток БАФА                   |
| 19 21.  | 11.2019 | Lf LS19-039389        | Rechnung VRGG19-035793   | ABCR GmbH                      | +4 °C                   | 5817       | 1 | 1,500   | 174 Остаток БАФА                   |
| 20 15.0 | 01.2020 | Lf 13883867           | Rechnung 20201400032     | Labor Medizin Handel Zwickau G | RT                      | 162        | 1 | 18,000  | 119 Остаток БАФА                   |
| 21 11.0 | 02.2020 | Lf 20202300081        | Rechnung 20202400095     | Labor Medizin Handel Zwickau G | RT                      | 540 (b 567 | 1 | 2,600   | 92 BAFA                            |
| 22 25.0 | 02 2020 | Lf 1917266            | Rechnung 50610002        | LGC Standards GmbH             | -80 C+4 C               | 758        | 3 | 1,000   | 78 BAFA                            |
| 23 24.0 | 03.2020 | Lf 1937485            | Rechnung 50614674        | LGC Standards GmbH             | RT,-20                  | 1195       | 2 | 1,500   | 50 Остаток Этанол                  |
| 24 27.0 | 03.2020 | Lf 1939108            | Rechnung 50615115        | LGC Standards GmbH             | RT,-20                  | 1254       | 1 | 1,000   | 47 Остаток Этанол                  |
| 25 31.0 | 03.2020 | Lf 13945516           | Rechnung 20203400229     | Labor Medizin Handel Zwickau G | RT                      | 1311,1398, | 1 | 69,000  | 43 остаток BAFA                    |
| 26 01.0 | 04.2020 | Lf 20203300197        | Rechnung 20203400226     | Labor Medizin Handel Zwickau G | RT,+4                   | 1327.1567  | 3 | 2,700   | 42 LKW 21                          |
| 27 03.0 | 04.2020 | Lf L2025303           |                          | membraPure GmbH                | RT                      | 884        | 1 | 2,500   | 40 LKW 19                          |
| 28 03.0 | 04.2020 | Lf 13950597           | Rechnung 20204400245     | Labor Medizin Handel Zwickau G | RT,+4                   | 1378       | 2 | 4,000   | 40 Сложности с оформлением з       |
| 29 03.0 | 04.2020 | Lf 13950582           | Rechnung 20204400244     | Labor Medizin Handel Zwickau G | RT                      | 1379       | 1 | 1,100   | 40 Prekursor                       |
| 30 06.0 | 04.2020 | Lf DOC83057           | Rechnung 0000131603      | Greyhound Chromatography an    | RT,+4                   | 1402,1731  | 3 | 0,600   | 37 LKW 21 BAFA 1 kor.0,06 gr.      |
| 31 06.0 | 04.2020 | Lf 13952121           | Rechnung 20204400247     | Labor Medizin Handel Zwickau G | RT                      | 1417       | 1 | 8,300   | 37 Prekursor RU 20DE23252665       |
| 32 07.0 | 04.2020 | Lf 281786             | Rechnung 504982          | Reagecon Diagnostics Limited   | RT                      | 1427       | 1 | 3,000   | 36 Затаможен ЕХ-1 20DE23252        |
| 33 08.0 | 04.2020 | Lf 2232442694         | Rechnung 2261689438      | VWR International GmbH         | RT                      | 1451       | 2 | 500,000 | 35 Methanol 20DE232526601435       |
| 34 08.0 | 04.2020 | Lf 2232442708         | Rechnung 2261689438      | VWR International GmbH         | RT                      | 1451       | 1 | 200,000 | 35 Methanol 20DE232526601435       |
| 35 08.0 | 04.2020 | Lf SDO-101678         | Rechnung SDO-101678      | Seppic SA                      | RT                      | 1403       | 1 | 4,000   | 35 LKW 19                          |
| 36 09.0 | 04.2020 | Lf 282152             | Rechnung 505268          | Reagecon Diagnostics Limited   | RT                      | 1472       | 1 | 0,600   | 34 Затаможен ЕХ-1 20DE23252        |
| 37 14.0 | 04.2020 | Lf 160-2020           | Rechnung 160-2020        | MEGA S.r.I.                    | RT                      | 1493       | 1 | 0,900   | 29 Затаможен ЕХ-1 20DE23252        |

|                                                                            | ХИММЕД / 1С:ERP Уг                                | правление предприятием 2                  |                                                    | _ 0 ×                            |
|----------------------------------------------------------------------------|---------------------------------------------------|-------------------------------------------|----------------------------------------------------|----------------------------------|
| 1 XUMMED / 1C:ERP Управление предприятием 2 (1C:Предприятие)               |                                                   |                                           |                                                    | 🚺 🕤 🏠 Ивашов А.В. 🚍              |
| купки 且 Склад и доставка 🕌 Производство 🙎 Кадры 🚍 Зарплата                 | Казначейство и Финансовый результат и контроплинг | НСИ и администрирование                   | Хм ВЭД О Хм отчетность немецкой Схемы              | Хм разбор 🜔 Сертификаты 🚫 ХимМед |
| Начальная страница ФОбсуждения Монитор Портала 1С:ИТС × Заявки на расходов | ание денежных средств × Заявка на расходование Д  | IC ТДКА-002516 от 12.05.2020 17:00:16 * × | Заказ поставщику 2002640 от 07.05.2020 0:00:00 * × | Отчет по коробкам × Lf 1488799 × |
| ← → ☆ Lf 1488799                                                           |                                                   |                                           |                                                    | ∂ ☐ Обсуждение : ×               |
| Основное Файлы                                                             |                                                   |                                           |                                                    |                                  |
| Провести и закрыть 📳 💽 🌆                                                   |                                                   |                                           |                                                    | Еще - ?                          |
| Страница приемка Шапка Товары (2) Ре Движения документа Ctrl+Shift+L       |                                                   |                                           |                                                    |                                  |
| Lieferscheine Места использования                                          | 1                                                 |                                           |                                                    | По товарным местам По товарам    |
| Добавить 💽 🛃 🛅 📑 🥰 Связанные документы Ctrl+Shift+S                        | Указать серии Удаление помеченных                 | Пометить не проверенные                   |                                                    | Еще •                            |
| N Ном 🔂 🛩 Номенклатура / Упаковочны САЅНомер HS-Code                       | Серия Ед. изм. Количество                         | Фасовка Комментарий Зака                  | з Назначение Температура                           | Прекурсор Цена Сумма Класс опа   |
| 📮 1 🗌 Упаковочный лист 01050010                                            | <для товаров> место 1.00                          | 00                                        |                                                    |                                  |
| 2 Упаковочный лист 01050010                                                | <для товаров> место 1,00                          | BAFA                                      |                                                    |                                  |

- в подразделе Lieferscheine содержится информация по товарным местам и
- товарам которые уехали и которые остались.
- в прикрепленных Файлах можно просмотреть документ «лифершайн» и определить дополнительные номера коробок.
- в связанных документах подраздела отчёты можно посмотреть когда был затаможен груз или номер машины в которой он уехал.

|          | 6                                    |              |            | 12     |        |         |              |             |             | 538,01 |
|----------|--------------------------------------|--------------|------------|--------|--------|---------|--------------|-------------|-------------|--------|
| Добавить | ••                                   |              |            |        |        |         |              |             |             | Еще -  |
| Ν        | Упаковочный лист                     | Тип упаковки | Количество | Высота | Ширина | Глубина | Вес (брутто) | Вес (нетто) | Температура |        |
| 1        | Упаковочный лист 0105001040000020835 |              |            |        |        |         |              |             |             |        |
| 2        | Упаковочный лист 0105001040000020836 |              |            |        |        |         |              |             |             |        |
|          |                                      |              |            |        |        |         |              |             |             |        |
|          |                                      |              |            |        |        |         |              |             |             |        |
|          |                                      |              |            |        |        |         |              |             |             |        |